## Hvordan sender jeg link til et dokument?

Der kan være behov for at sende et link til et dokument – du gør følgende:

- 1. Klik en enkelt gang på et dokument i sagen
- 2. En lille dialogboks vises, hvor der vælges 'Detaljer'

| Klado | ler (3) Do | okumenter (3)   | Journ 2k (0) | Parter (1)  | Erindringer (3) | Relaterede sager (0) |            |           |
|-------|------------|-----------------|--------------|-------------|-----------------|----------------------|------------|-----------|
|       | ART        | Q Vis           | Cetaljer     | BESKRIVELSE | PART            | ERINDRING            | DATO       | PAPIRKURV |
|       | Udgående   | Test link til k | alender 1    |             | Rikke Dr        | rejer 🏳              | 04-07-2024 | <b></b>   |
|       | Udgående   | Test af kalen   | der link     |             | Rikke Dr        | rejer 🏳              | 04-07-2024 | 1         |
| D     | Andet      | gerbara i fan   | ver          |             |                 | P                    | 04-07-2024 | 1         |

3. Detaljebilledet åbnes og her kopieres URL'en (markér URL + CTRL C)

| C 🛱 🖙 sbsip-web-drift01.rande                   | ers.dk/a-sag/#/sager/573800                                      | )/dokumenter/50000   | 06/3135bd4f | -09b7-4 | 53f-9955 | 5-ba87be | e6b046  | 3 0                      | . ☆ | * | R Sat på |
|-------------------------------------------------|------------------------------------------------------------------|----------------------|-------------|---------|----------|----------|---------|--------------------------|-----|---|----------|
| tranet) 🗅 A-sag 🗅 Dafolo support [              | 🗅 Delta 🗋 Diverse links                                          | 🗅 Dynamic Template   | 🗅 Memo      | 🗅 Ne    | msag [   | Netcon   | npany C | D Postklier              | nt  | » |          |
| 🛠 A-Sag                                         |                                                                  |                      |             | ß       | Q        | Þ        |         | +                        | ()  | * | 8        |
| G HJEM / SBSYS Administrator                    | testsag til digital post / Tes                                   | st link til kalender |             |         |          |          |         |                          |     |   |          |
| Dokument: Test link til kalender 🖍              |                                                                  |                      |             |         |          |          |         |                          |     | 8 |          |
| Sagstitel                                       | agstitel Sagsnummer Ty                                           |                      |             |         |          |          |         | orettet af               |     |   |          |
| SBSYS Administrator testsag til<br>digital post | BSYS Administrator testsag til 85.15.04-G01-7-24<br>ligital post |                      |             |         |          |          | Rik     | k <mark>e D</mark> rejer |     |   |          |

## 4. Åben en ny mail i Outlook og sæt URL'en ind (CTRL + V) – tilføj modtagere og send

| 9                     | 日 り ひ 个 ↓ マ lkke-navngivet - Meddelelse (HTML) |                  |                          |                |          |               |             |                                     |                |               |            | Ē                  | - |   | × |
|-----------------------|------------------------------------------------|------------------|--------------------------|----------------|----------|---------------|-------------|-------------------------------------|----------------|---------------|------------|--------------------|---|---|---|
| Filer                 | Meddelelse                                     | Indsæt           | Indstillinger            | Formatér       | tekst    | Gennemse      | Hjælp       | DynamicTemplate                     | Q              | Fortæl mig, l | nvad du vi | il foretage dig    |   |   |   |
| Send og<br>Journalise | Sikker<br>Mail ~                               | Sæt<br>ind ~ 🗳   | Grundlæggende<br>tekst × | Navne<br>Vavne | lnkluder | //<br>Vedhæft | Mærker<br>V | Tilføjelsesprogrammer<br>til Office | <b>D</b> ikter | Følsomhed     | Editor     | Forenklet<br>læser |   |   |   |
| SBSYS                 | 00                                             | يدا dklipsholder | 1                        | 1              | 2        | SBSYS         |             | Tilføjelsesprogrammer               | Stemme         | Følsomhed     | Editor     | Forenkling         | _ | _ | ^ |
| $\triangleright$      | Til                                            |                  |                          |                |          |               |             |                                     |                |               |            |                    |   |   |   |
| Send                  | Cc                                             |                  |                          |                |          |               |             |                                     |                |               |            |                    |   |   |   |
|                       | Bcc                                            |                  |                          |                |          |               |             |                                     |                |               |            |                    |   |   |   |
|                       | Emne                                           |                  |                          |                |          |               |             |                                     |                |               |            |                    |   |   |   |

https://sbsip-web-drift01.randers.dk/a-sag/#/sager/573800/dokumenter/5000006/3135bd4f-09b7-453f-9955-ba87bee6b046

Venlig hilsen

Rikke Drejer ESDH Administrator